### IBM RATIONAL APPLICATION DEVELOPER 6.0 – LAB EXERCISE

# **Component Test with WebSphereBank**

| What this exercise is about                     |   |
|-------------------------------------------------|---|
| _ab Requirements1                               |   |
| What you should be able to do                   |   |
| ntroduction                                     | , |
| Exercise Instructions                           | , |
| Part 1: Import the WebSphereBank EAR file       | • |
| Part 2: Application and Cloudscape Setup        | ; |
| Part 3: Create a Component Test                 | ) |
| Part 4: Profiling a Component Test (Optional)22 | , |
| Part 5: Restore the Server Configuration        | , |
| What you did in this exercise                   | ) |

# What this exercise is about

The objective of this lab is to provide you with an understanding of the tools support for the automated component test. This lab also demonstrates how to use this technology in association with the Profiling support

# Lab Requirements

List of system and software required for the student to complete the lab.

- IBM Rational Application Developer v6.0 with embedded WebSphere Application Server v6.0 Test Environment.
- Rational Agent Controller installed and configured
- Lab source files (Labfiles60.zip) must be extracted to the local system (preferably C:\)

# What you should be able to do

At the end of this lab you should be able to:

- Import an existing EAR file
- Create a new Component Test Project
- Create and run an EJB Component Test

- Review results of running an EJB Component Test
- Use profiling support to analyze code and line level coverage of a component test run

### Introduction

The automated component test features available in the Rational Developer v6 products help improve the overall quality of Java and J2EE applications by helping developers find defects more easily. The component test capabilities provide an end to end test solution by helping developers create, edit, run, and view results for component tests. Another important advantage of the component test features is that it facilitates the reuse of test suites so that they can be used throughout the development process.

This exercise will highlight how to use the automated component testing features available with IBM Rational Application Developer v6. Specifically, you will use these features to test the WebSphereBank enterprise application. You will start by importing the WebSphereBank EAR file and deploying this application to the application server. You will then create a new Component Test Project to test the business methods on the Transfer session bean in the WebSphereBank application. As a final step in this exercise, you will run a component test using the profiling capabilities to analyze the method and line level code coverage for the component test.

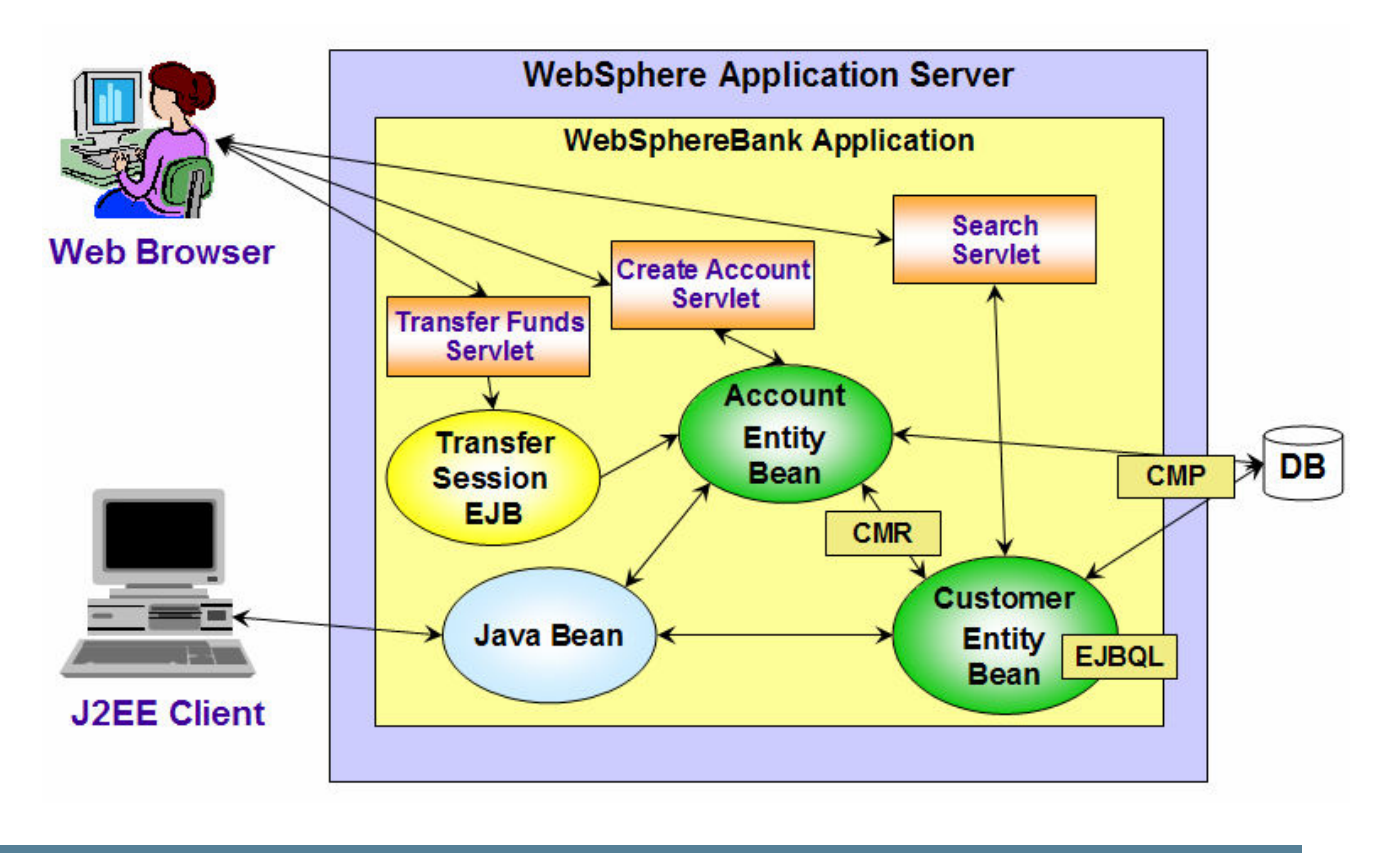

### **Exercise Instructions**

Some instructions in this lab may be Windows operating-system specific. If you plan on running the lab on an operating-system other than Windows, you will need to execute the appropriate commands, and use appropriate files ( .sh vs. .bat) for your operating system. The directory locations are specified in the lab instructions using symbolic references, as follows:

| Reference Variable      | Windows Location                      | AIX/UNIX Location          |
|-------------------------|---------------------------------------|----------------------------|
| <was_home></was_home>   | C:\WebSphere60\AppServer              | /usr/WebSphere60/AppServer |
|                         |                                       | /opt/WebSphere60/AppServer |
| <irad_home></irad_home> | C:\Program Files\IBM\Rational\SDP\6.0 |                            |
| <lab_files></lab_files> | C:\Labfiles60                         | /tmp/Labfiles60            |
| <temp></temp>           | C:\temp                               | /tmp                       |
| <lab_name></lab_name>   | IRAD_ComponentTest                    |                            |

**Windows users please note**: When directory locations are passed as parameters to a Java program such as EJBdeploy or wsadmin, it is necessary to replace the backslashes with forward slashes to follow the Java convention. For example, C:\LabFiles60\ would be replaced by C:/LabFiles60/

### Part 1: Import the WebSphereBank EAR file

1. Start IBM Rational Application Developer.

\_\_\_\_a. Select Start > Programs > IBM Rational > Rational Software Development Platform.

\_\_\_b. For the workspace, specify <LAB\_FILES>\IRAD\_ComponentTest\workspace.

\_\_\_\_ c. When IBM Rational Application Developer v6 opens, close the welcome page.

**NOTE:** If the Auto Launch Configuration Change Alert window appears click the **Yes** button to change the auto launch eclipse instance to use when opening IBM Rational Software Development Platform in the future.

- 2. Import the WebSphereBank application into Rational Application Developer for testing.
  - \_\_\_\_a. Select File > Import...
  - \_\_\_\_b. Select EAR file and click Next.

  - \_\_\_\_ d. Change the EAR project to **WebSphereBank**.
  - \_\_\_e. Click **Finish**.

NOTE: If you receive a Confirm Perspective Switch window, click on the Yes option to continue.

- 3. When the import is complete, you will notice several errors in the Problems view. These errors arise because the WebSphereBankWeb Dynamic Web Project does not include the WebSphereBankEJB EJB project in the build path. Resolve these errors before you start working with the EJB Mediator support.
  - \_\_\_\_a. In the Project Explorer view, expand Dynamic Web Projects and right click on **WebSphereBankWeb**. From the context menu select **Properties**.
  - \_\_\_\_b. Select **Java Build Path** on the left, and click the **Projects** tab. Select the checkbox next to **WebSphereBankEJB**.
  - \_\_\_ c. Click **OK**.

# \_\_\_\_d. Verify that there are no errors in the Problems view. Your Problems view should look like the following screen capture:

| 8    | Problems 🕅 Tasks Properties Servers                     |               | ×                                 | ; 🖆 🔻 🗖  |  |
|------|---------------------------------------------------------|---------------|-----------------------------------|----------|--|
| 0 er | 0 errors, 0 warnings, 1 info                            |               |                                   |          |  |
|      | Description                                             | Resource      | In Folder                         | Location |  |
| i    | CHKJ2500I: java.util.Collection must be serializable at | Customer.java | WebSphereBankEJB/ejbModule/com/ib | line 53  |  |
|      |                                                         |               |                                   |          |  |
|      |                                                         |               |                                   |          |  |
|      |                                                         |               |                                   |          |  |
|      |                                                         |               |                                   |          |  |
|      |                                                         |               |                                   |          |  |
|      |                                                         |               |                                   |          |  |
|      |                                                         |               |                                   |          |  |
|      |                                                         |               |                                   |          |  |

### Part 2: Application and Cloudscape Setup

- 1. Backup your server configuration. This will preserve your current server configuration. You will restore your server configuration at the end of the lab exercise.
  - \_\_\_\_a. Open a Windows **Command Prompt** and navigate to the following directory:

<RAD\_HOME>\runtimes\base\_v6\bin

\_\_\_\_b. Backup the server configuration by issuing the following command:

backupConfig "C:\Program Files\IBM\Backup.zip"

- 2. Start the server with the WebSphereBank project while initializing the database and datasource.
  - \_\_\_\_a. In the Project Explorer view, navigate to **Dynamic Web Projects > WebSphereBankWeb > WebContent** and right click on index.html.

| 😤 Project Explorer 🗙     | - 8                    | 🗆 🕖 CreateAccount.java 🛛 |                              |  |
|--------------------------|------------------------|--------------------------|------------------------------|--|
|                          | 12 🔁 🔁 🔻               | impo                     | rt javax.servlet.Requ        |  |
| 🖅 🦳 Enterprise Applicat  | ions                   | impo                     | rt javax.servlet.Serv        |  |
| 🗄 🖳 Application Client P | rojects                | impo                     | <b>rt</b> javax.servlet.Serv |  |
| 🗄 🖳 Connector Projects   | 5                      | impo                     | <b>rt</b> javax.servlet.http |  |
| 🗄 🕞 EJB Projects         |                        | impo                     | <b>rt</b> javax.servlet.http |  |
| 🚊 🗔 Dynamic Web Proj     | <u>N</u> ew            | ) + IO                   | rt javax.servlet.http        |  |
| 📄 🗁 😂 WebSphereBa        |                        |                          |                              |  |
| - 🔯 Web Site M           | Open                   | 0                        | rt com.ibm.websphere.        |  |
| 😪 Web Diagr              | Open Wit <u>h</u>      | · • •                    | rt com.ibm.websphere.        |  |
| 🕀 📆 Deploymer            | E Conu                 | 10                       | rt com.ibm.websphere.        |  |
| 🗄 🗁 进 Java Reso          |                        |                          |                              |  |
| 🖻 🥭 WebConte             | 💼 <u>P</u> aste        | 0                        | rt java.util.logging.        |  |
| 🗄 🗁 images               | 💢 Delete               |                          |                              |  |
| 🗄 🗁 jsp                  |                        |                          |                              |  |
| 🕀 🗁 META-                | Refactor Alt+9         | Shift+T 🕨 😈              | tility servlet to cre        |  |
| 🕀 🕞 theme                |                        |                          | -                            |  |
| 🕀 🗁 WEB-I                | import                 |                          | ic class CreateAccoun        |  |
| index.                   | 🛃 Exp <u>o</u> rt      | -                        |                              |  |
| Other Projects           |                        |                          | nrivate ResourceBundl        |  |
| H ··· Web Services       | 🔗 Re <u>f</u> resh     |                          | printee Accourtechanar       |  |
| Databases                |                        |                          | // Strings for HTML o        |  |
| H                        | <u>R</u> un Validation |                          | ,, serings for mint o        |  |
| 4                        | <u>R</u> un            | •                        | 1 Run on Server              |  |
|                          | Debug                  | • • =                    |                              |  |

- \_\_\_\_b. Select the **Run > Run on Server** option to open the Server Selection window.
- \_\_\_\_ c. On the Define a New Server page of the Server Selection window make sure the **Choose an** existing server option is selected as well as the server WebSphere Application Server v6.0. Then click on the **Next** button.

\_\_\_\_d. On the **Add and Remove Projects** page, make sure that WebSphereBank is added to the Configured projects list on the right side of the window. Then click on the **Next** button.

| Server Selection                        |                     | ×                      |
|-----------------------------------------|---------------------|------------------------|
| Modify the projects that are configure  | ed on the server    |                        |
| Move projects to the right to configure | them on the server  |                        |
| <u>A</u> vailable projects:             |                     | Configured projects:   |
|                                         | A <u>d</u> d >      |                        |
|                                         | < <u>R</u> emove    |                        |
|                                         | Add All >>          |                        |
|                                         | << Remove All       |                        |
|                                         |                     |                        |
|                                         |                     | ,                      |
|                                         | < <u>B</u> ack Next | > <u>Einish</u> Cancel |

\_\_\_\_e. On the **Select Tasks** page, click on the Create tables and data sources checkbox. Then click the **Finish** button.

| Server Selection                                                                                                    |                |                 |                   | ×                |
|----------------------------------------------------------------------------------------------------|----------------|-----------------|-------------------|------------------|
| Select Tasks<br>Select the tasks to perform on the serv                                                              | er.            |                 |                   |                  |
| ■ Tasks for: WebSphere Application Serv<br>Create tables and data sources<br>Create database tables and data sources | er v6.0        | nt backends con | figured on the ap | plication server |
| <u></u>                                                                                                    |                |                 |                   |                  |
|                                                                                                    |                |                 |                   |                  |
|                                                                                                    |                |                 |                   |                  |
|                                                                                                    | < <u>B</u> ack | Next >          | Einish            | Cancel           |

\_\_\_\_f. You should see a window like the one below if the database has been setup successfully.

| 🙆 Tabl                                               | e and Data Source Creator                                                                                                    |                                                             |    | × |
|------------------------------------------------------|----------------------------------------------------------------------------------------------------|-------------------------------------------------------------|----|---|
| ٩                                                    | Project name:<br>Database vendor:<br>Backend ID used:                                                                                                    | WebSphereBankEJB<br>Cloudscape v5.1<br>CLOUDSCAPE_V51_1     |    |   |
|                                                      | Data source creation status:                                                                                                    | No new data sources were added.                             |    |   |
|                                                      | Table creation status:                                                                                                    | Generated from the top-down maps without errors.            |    |   |
|                                                      |                                                                                                    |                                                             |    | - |
| Operati<br>CREAT<br>ALTER<br>CREAT<br>ALTER<br>ALTER | ons performed for table creatic<br>E TABLE ACCOUNT:PASS [Succe<br>TABLE ACCOUNT:PASS [Succe<br>E TABLE CUSTOMER:PASS [Succe<br>TABLE CUSTOMER:PASS [Succe<br>TABLE ACCOUNT:PASS [Succe | on:<br>tessful]<br>ssful]<br>tessful]<br>tessful]<br>ssful] |    |   |
|                                                      |                                                                                                    |                                                             | ОК |   |
|                                                      |                                                                                                    |                                                             |    |   |

- \_\_\_ g. Click **OK**.
- \_\_\_\_\_3. Go to the administrative console and wait for WebSphereBank application to show up.
  - \_\_\_\_a. Open a Web Browser and navigate to the following URL:

http://localhost:9060/ibm/console

\_\_\_\_b. When prompted for a User ID, enter **wsdemo** to log in.

\_\_\_\_ c. Select Applications -> Enterprise Applications. Watch for WebSphereBank to appear in the list of applications.

| 🗄 Servers                                                                    | Enterprise Applications                                           |                |
|------------------------------------------------------------------------------|-------------------------------------------------------------------|----------------|
| Applications                                                                 | Enterprise Applications                                           |                |
| <ul> <li>Enterprise Applications</li> <li>Install New Application</li> </ul> | Lists installed applications. A single application can be deploye | ed onto multip |
| 🗄 Resources                                                                  | Start Stop Install Uninstall Update Rollog                        | ıt Update      |
| 🗄 Security                                                                   |                                                                   |                |
| 🗄 Environment                                                                |                                                                   |                |
| System administration                                                        | Select Name 🗢                                                     | Status ሷ       |
| Monitoring and Tuning                                                        | DefaultApplication                                                | €              |
|                                                                              |                                                                   | €              |
|                                                                              | WebSphereBank                                                     | €              |
| 1 UDDI                                                                       |                                                                   | -              |
|                                                                              |                                                                   | €>             |
|                                                                              | query                                                             | €              |
|                                                                              | Total 5                                                           |                |

- 2. Populate the WebSphereBank database with Customer and Account data. For your convenience, and Application Client Project called CreateAccounts has been included with the WebSphereBank EAR file you imported at the beginning of this lab exercise.
  - \_\_\_\_a. From the Project Explorer view, expand Application Client Projects > CreateAccounts > com.ibm.websphere.samples.bank.clients.
  - \_\_\_\_b. Right click on CreateAccounts.java, and select Run > Run from the context menu.

\_\_\_\_ c. In the Configurations list, select WebSphere v6.0 Application Client and click the New button at the bottom of the list.

| @Run                                                                |                                                                                          |                                                                                                    |
|---------------------------------------------------------------------|------------------------------------------------------------------------------------------|----------------------------------------------------------------------------------------------------|
| Create, manage, and run confi                                       | gurations                                                                                |                                                                                                    |
|                                                                     |                                                                                          |                                                                                                    |
|                                                                     |                                                                                          |                                                                                                    |
| Configurations:                                                     |                                                                                          |                                                                                                    |
| Apache Tomcat                                                       |                                                                                          |                                                                                                    |
|                                                                     | Perspectives                                                                             |                                                                                                    |
| Java Application<br>Java Bean<br>Ju JUnit<br>WebSphere v5.0 Applic. | These settings asso<br>configurations. A di<br>mode, and can optu<br>breakpoint is encou | ociate a perspective with WebSp<br>ifferent perspective may be asso<br>onally be activated when a confi-<br>intered via the Debug preference<br>come select "Neppe" |
| WebSphere v5.1 Applic                                               | switch should not o                                                                      | ccur, select None .                                                                                                    |
|                                                                     | <u>D</u> ebug:                                                                           | Debug                                                                                                    |
|                                                                     | <u>R</u> un:                                                                             | None                                                                                                    |
|                                                                     | <u>P</u> rofile:                                                                         | Profiling and Logging                                                                                                    |
|                                                                     | R <u>e</u> store Defaults                                                                | 1                                                                                                    |
|                                                                     |                                                                                          | 1                                                                                                    |
|                                                                     |                                                                                          |                                                                                                    |
|                                                                     |                                                                                          |                                                                                                    |
|                                                                     |                                                                                          |                                                                                                    |
| Ne <u>w</u> Dele <u>t</u> e                                         |                                                                                          |                                                                                                    |

\_\_\_\_d. Enter CreateAccounts for the Name and click **Run**.

\_\_\_\_e. When the process has completed you should see the following message in the Console view.

```
WebSphereBankCreateAccountsCreate customer Mills, Mary 1 11111WebSphereBankCreateAccountsCreate savings account 101, $1300.0WebSphereBankCreateAccountsCreate checking account 100, $700.0WebSphereBankCreateAccountsCreate customer Klein, Paul 2 22222WebSphereBankCreateAccountsCreate savings account 201, $1000.0WebSphereBankCreateAccountsCreate customer Klein, Paul 2 22222WebSphereBankCreateAccountsCreate customer Klein, Steve 3 3333WebSphereBankCreateAccountsCreate customer Klein, Steve 3 3333WebSphereBankCreateAccountsCreate customer Klein, Steve 3 3333WebSphereBankCreateAccountsCreate customer Smith, Catherine 4 4444WebSphereBankCreateAccountsCreate customer Smith, Catherine 4 4444WebSphereBankCreateAccountsCreate customer Anderson, Mary 5 5555WebSphereBankCreateAccountsCreate customer Anderson, Mary 5 5555WebSphereBankCreateAccountsCreate customer Jones, Linda 6 66666WebSphereBankCreateAccountsCreate customer Jones, Linda 6 66666WebSphereBankCreateAccountsCreate savings account 601, $500.0WebSphereBankCreateAccountsCreate customer Jones, Linda 6 66666WebSphereBankCreateAccountsCreate checking account 601, $500.0WebSphereBankCreateAccountsCreate checking account 601, $500.0WebSphereBankCreateAccountsCreate checking account 601, $600.0
```

### Part 3: Create a Component Test

- \_\_\_\_1. Create a new component test project.
  - \_\_\_\_a. From the menu select File > New > Other > Component Test > Component Test Project and click Next.

**NOTE**: You may need to click the check box next to Show All Wizards.

- \_\_\_\_b. Click OK for the Confirm Enablement dialog that enables component test capabilities.
- \_\_\_\_c. Enter WebSphereBankTest for the project name and click Next
- \_\_\_\_d. Check the box next to **WebSphereBankEJB** for the test scope for this component test project and click **Finish**
- \_\_\_\_e. When the Confirm Perspective Switch dialog appears, click Yes
- \_\_\_\_f. Notice that the Test Perspective is now open
- 2. Enable capabilities for EJB component test.
  - \_\_\_\_a. From the menu select **Window > Preferences**.
  - \_\_\_\_b. Expand Workbench and click on **Capabilities**.
  - \_\_\_\_ c. In the capabilities list expand Advanced J2EE and check the box next to **Component Test for EJB**.
  - \_\_\_ d. Click **OK**.
  - \_\_\_\_3. Create a component test for business methods on the Transfer session bean.
    - \_\_\_\_a. From the Test navigator view, right click on WebSphereBankTest and select New > Component Test.
    - \_\_\_\_b. From the wizards list, expand EJB and select EJB Component Test. Click **Next**.
    - \_\_\_\_ c. From the Test projects list select WebSphereBankTest and click Next
    - \_\_\_\_ d. Check the box next to the Transfer session bean. For the Test name and location accept the defaults and click **Next**.
    - \_\_\_\_e. From the available test patterns list select **EJB business logic testing** and click **Next**.
    - \_\_\_\_f. For this test we will test the remote interfaces, check the radio button next to Test remote interfaces, and Click **Next**.
    - \_\_\_\_g. From the TransferHome methods list, select create() and click the Add button.
    - \_\_\_\_h. From the Transfer methods list select transferFunds(int, int, float) and click the Add button.

### \_\_\_\_i. Click Finish.

| Create EJB Cor                                                                                                    | nponent Test                               |                                                                                                    | ×                                |
|----------------------------------------------------------------------------------------------------|--------------------------------------------|----------------------------------------------------------------------------------------------------|----------------------------------|
| Define a test scenario<br>Add one or more create methods and then add method calls to define a scenario to test<br>the EJB business logic. |                                            |                                                                                                    |                                  |
| TransferHome meth                                                                                                    | nods:                                      | Transfer methods:                                                                                      |                                  |
| <ul> <li>create() : Tra</li> </ul>                                                                                                    | insfer - com.ibm.websphere.sa              | <ul> <li>getBalance(int) : float - com.ibm</li> <li>transferFunds(int, int, float) : volume</li> </ul> | .websphere.sa<br>pid - com.ibm.w |
| Test scenario:                                                                                                    | <b>&gt;</b>                                |                                                                                                    |                                  |
| Instances                                                                                                    | Actions                                    |                                                                                                    | Add                              |
| <sup>c</sup> objTransfer<br>objTransfer                                                                                                    | create()<br>transferFunds(int, int, float) |                                                                                                    | Remove                           |
|                                                                                                    |                                            |                                                                                                    | Remove All                       |
|                                                                                                    |                                            |                                                                                                    | Up                               |
|                                                                                                    |                                            |                                                                                                    | Down                             |
|                                                                                                    |                                            |                                                                                                    | Rename                           |
| Options                                                                                                    | d methods                                  |                                                                                                    |                                  |
|                                                                                                    | < Back                                     | Next > Finish                                                                                          | Cancel                           |

\_\_\_\_4. Browse the Test Suite Editor and Behavior file for the component test created in the previous step.

\_\_\_\_a. After creating the component test in the previous step the Test Suite Editor and Behavior file should automatically open. On the Overview tab of the Test Suite Editor, notice the link to the behavior file.

| 🖼 TransferTest X 🕡 TransferTest.java                              | 6                                                        |
|-------------------------------------------------------------------|----------------------------------------------------------|
| Overview                                                          |                                                          |
| General Information                                               | ▼ Test cases                                             |
| This section describes the general information about this object. | The following test cases are defined in this test suite: |
| Name                                                              | E TestCaseMethodsTransfer More                           |
| TransferTest                                                      |                                                          |
| Description                                                       |                                                          |
| <u>^</u>                                                          | * Study                                                  |
|                                                                   | The following study are defined in this test suite:      |
| Type: EIB remote component test suite                             | More                                                     |
| File: WebSphereBankTest/Test Suite/TransferTest, testsuite        |                                                          |
| Behavior WebSphereBankTest/Behavior/test/TransferTest.java        |                                                          |
| ▼ Deployment                                                      |                                                          |
| This section describes the deployment for this test suite         |                                                          |
| More                                                              |                                                          |
|                                                                   |                                                          |
|                                                                   |                                                          |
|                                                                   |                                                          |
|                                                                   |                                                          |
| Overview Test cases Stubs Deployment                              |                                                          |

6. Open the Test Data Table view for the TestCaseMethodsTransfer test case

\_\_\_\_a. From the Test Suite Editor click on the behavior link to open the behavior file.

b. In order to open the Test Data Table for a particular data set, you need to click in the appropriate method in the behavior file. In this case, click inside the testMethodsTransfer() method within the behavior file. The following screen capture is the TransferTest behavior file and the testMethodsTransfer() method has been highlighted.

```
package test;
import junit.framework.*;[]
public class TransferTest extends TestCase {
    TransferHome oneTransferHome = null:
    public void setUp() throws NamingException {
        if (oneTransferHome == null) {
            oneTransferHome = getTransferHome();
        }
    }
    public void testMethodsTransfer() throws Throwable {
        Transfer objTransfer = null;
        ł
            objTransfer = oneTransferHome.create();
        3
        ł
            int fromAcctId = 0;
            int toAcctId = 0;
            float amount = (float) 0.0;
            objTransfer.transferFunds(fromAcctId, toAcctId, amount)
```

\_ c. After clicking inside the testMethodsTransfer() method, notice that the Test Data Table view opens. Verify that the information in the Test Data Table looks like the following.

| P. Astron                            | 10 Tunn                                                                                                    | 🗗 default |            |
|--------------------------------------|----------------------------------------------------------------------------------------------------|-----------|------------|
| et Action                            | Je Type                                                                                                    | 🗘 In      | C Expected |
| objTransfer = oneTransferHome.creat  | ху                                                                                                    |           |            |
| objTransfer                          | com.ibm.websphere.sam                                                                                                    |           |            |
| <expected exception=""></expected>   | Jo Throwable                                                                                                    |           |            |
| objTransfer.transferFunds(fromAcctId | xy                                                                                                    |           |            |
| fromAcctId                           | © int                                                                                                    |           |            |
| toAcctId                             | © int                                                                                                    |           |            |
| amount                               | In the second second |           |            |
| <expected exception=""></expected>   | J0 Throwable                                                                                                    |           |            |
|                                      |                                                                                                    |           |            |

- 7. Create initialization points for fromAcctId, toAcctId, and amount variables above the objTransfer.transferFunds(fromAcctId, toAcctId, amount) action in the Test Data Table.
  - \_\_\_\_\_a. Right click on the objTransfer.transferFunds(fromAcctId, toAcctId, amount) action in the Test Data Table view and select Insert Initialization Point Above... from the context menu.
  - \_\_\_\_b. Select the radio button next to Select a variable and select fromAcctld. Click OK.
  - \_\_\_ c. Repeat Steps a and b above for the toAcctId and amount variables

- **8.** Create an initialization point for a new variable called **initialBalance** above the objTransfer.transferFunds(fromAcctld, toAcctld, amount) action in the Test Data Table
  - \_\_\_\_a. Right click on the objTransfer.transferFunds(fromAcctId, toAcctId, amount) action and select Insert Initialization Point Above... from the context menu
  - \_\_\_\_\_b. Select the radio button next to Create a new variable. Enter initialBalance for the Variable name and float for the Variable type. Click OK.

| Insert Initialization Point               | × |
|-------------------------------------------|---|
| O Select a variable                       |   |
| <ul> <li>Create a new variable</li> </ul> |   |
| Variable name:                            |   |
| Variable type:                            |   |
| float                                     | 1 |
|                                           |   |
| OK Cancel                                 |   |

**7.** Verify that your Test Data Table looks like the following

| E. Asker                             |    | I for Trans           | ل<br>ا | default    |
|--------------------------------------|----|-----------------------|--------|------------|
| et Action                            |    | J e i ype             | ⊄>] In | C Expected |
| objTransfer = oneTransferHome.creat  | хy |                       |        |            |
| objTransfer                          | ۲  | com.ibm.websphere.sam |        |            |
| <expected exception=""></expected>   | ٦ů | Throwable             |        |            |
| fromAcctId                           | *  | int                   | 0      |            |
| toAcctId                             | \$ | int                   | 0      |            |
| amount                               | \$ | float                 | 0      |            |
| initialBalance                       | \$ | float                 | 0      |            |
| objTransfer.transferFunds(fromAcctId | хγ |                       |        |            |
| fromAcctId                           | ۵  | int                   |        |            |
| toAcctId                             | ۵  | int                   |        |            |
| amount                               | ۵  | float                 |        |            |
| <expected exception=""></expected>   | ٦Ô | Throwable             |        |            |

\_\_\_\_9. Insert a validation action after the call to transferFunds(). This validation action will verify that the transfer action was successful.

a. In the TransferTest.java behavior file, add the following line of code to the testMethodsTransfer() method under the objTransfer.transferFunds(fromAcctld, toAcctld, amount). The appropriate line of code is highlighted in the following screen shot. For your convenience, this line of code can be found in <LAB\_FILES>\<LAB\_NAME>\snippets\snippet1.txt

```
public void testMethodsTransfer() throws Throwable {
    Transfer objTransfer = null;
    Ł
        objTransfer = oneTransferHome.create();
    }
    ł
        int fromAcctId = 0;
        int toAcctId = 0;
        float amount = (float) 0.0;
        ComponentTest.set(fromAcctId);
        ComponentTest.set(toAcctId);
        ComponentTest.set(amount);
        float initialBalance = 0;
        ComponentTest.set(initialBalance);
        objTransfer.transferFunds(fromAcctId
        ComponentTest.check(objTransfer.getBalance(fromAcctId));
    }
}
```

**b.** Save the TransferTest.java behavior file.

\_\_\_\_ c. Notice the validation item that appears underneath the objTransfer.transferFunds(fromAcctId, toAcctId, amount) action in the Test Data Table view.

| P- A-K                               | I& Turns                                                                                                    |        | default    |
|--------------------------------------|----------------------------------------------------------------------------------------------------|--------|------------|
| et Action                            | J e i ype                                                                                                    | ⊈>] In | C Expected |
| objTransfer = oneTransferHome.creat  | хy                                                                                                    |        |            |
| objTransfer                          | com.ibm.websphere.sam                                                                                                    |        |            |
| <expected exception=""></expected>   | 10 Throwable                                                                                                    |        |            |
| fromAcctId                           | int int                                                                                                    | 0      |            |
| toAcctId                             | int int                                                                                                    | 0      |            |
| amount                               | in provide the provided of the provided of  | 0      |            |
| initialBalance                       | in provide the provided of the provided of  | 0      |            |
| objTransfer.transferFunds(fromAcctId | xy                                                                                                    |        |            |
| fromAcctId                           | © int                                                                                                    |        |            |
| toAcctId                             | © int                                                                                                    |        |            |
| amount                               | In the second second |        |            |
| <expected exception=""></expected>   | Jo Throwable                                                                                                    |        |            |
| objTransfer.getBalance(fromAcctId)   | 🖄 float                                                                                                    |        | 0          |

**10.** Rename the **default** data set.

\_\_\_\_a. Right click on the title bar for the default data set.

\_\_\_\_ b. Select Rename Data Set from the context menu.

|    | Ð    | default | * Add Data Cat    | - |  |
|----|------|---------|-------------------|---|--|
|    | 🗘 In |         | Add Data Set      |   |  |
|    |      |         | Er Rename Data Se | ▶ |  |
|    |      |         | 💢 Delete Data Set |   |  |
| le |      |         |                   |   |  |

- \_\_\_ c. Enter Data Set 1 as the new name for the data set.
- **11.** Enter data for Data Set 1.
  - \_\_\_\_a. Underneath objTransfer = oneTransferHome.create() action enter the data as indicated in the screen shot below

| E. Asting                                         | I fa Turna            | 🗗 Data :                           | Set 1      |
|---------------------------------------------------|-----------------------|------------------------------------|------------|
| Acuon                                             | ste type              | ⊈>] In                             | C Expected |
| <pre>objTransfer = oneTransferHome.create()</pre> | хy                    |                                    |            |
| objTransfer                                       | com.ibm.websphere.sam |                                    |            |
| <expected exception=""></expected>                | 10 Throwable          |                                    |            |
| fromAcctId                                        | ▶ int                 | 101                                |            |
| toAcctId                                          | int i                 | 100                                |            |
| amount                                            | ▶ float               | 300                                |            |
| initialBalance                                    | ▶ float               | objTransfer.getBalance(fromAcctId) |            |
| objTransfer.transferFunds(fromAcctId, toAcctI     | . ×y                  |                                    |            |
| fromAcctId                                        | © int                 |                                    |            |
| toAcctId                                          | © int                 |                                    |            |
| amount                                            | © float               |                                    |            |
| <expected exception=""></expected>                | J0 Throwable          |                                    |            |
| objTransfer.getBalance(fromAcctId)                | 🖄 float               |                                    | 0          |
|                                                   |                       |                                    |            |

b. For the objTransfer.getBalance(fromAcctId) validation action at the bottom of the data table, enter initialBalance – amount for the expected value.

| P. Astron                                    |    | 16 Tune               | 🗗 Data                             | Set 1                   |
|----------------------------------------------|----|-----------------------|------------------------------------|-------------------------|
| eta Action                                   |    | Jr⊜ i ype             | ⊈>] In                             | Expected                |
| objTransfer = oneTransferHome.create()       | хy |                       |                                    |                         |
| objTransfer                                  | ۲  | com.ibm.websphere.sam |                                    |                         |
| <expected exception=""></expected>           | ٦Ô | Throwable             |                                    |                         |
| fromAcctId                                   | \$ | int                   | 101                                |                         |
| toAcctId                                     | \$ | int                   | 100                                |                         |
| amount                                       | \$ | float                 | 300                                |                         |
| initialBalance                               | \$ | float                 | objTransfer.getBalance(fromAcctId) |                         |
| objTransfer.transferFunds(fromAcctId, toAcct | ху |                       |                                    |                         |
| fromAcctId                                   | ۵  | int                   |                                    |                         |
| toAcctId                                     | ۵  | int                   |                                    |                         |
| amount                                       | ۵  | float                 |                                    |                         |
| <expected exception=""></expected>           | ٦Ô | Throwable             |                                    |                         |
| objTransfer.getBalance(fromAcctId)           | ۵  | float                 |                                    | initialBalance - amount |

- **12.** Create a new Data Set.
  - \_\_\_\_a. Right click on the title bar for Data Set 1.
  - \_\_\_\_ b. Select Add Data Set from the context menu.
  - \_\_\_ c. You will see a new data set appear to the right of Data Set 1 called New Test Data. Rename this data set to Data Set 2.

**d.** Repeat Step 10, but reverse the account numbers for the fromAcctld and toAcctID. The Test Data Table should appear like the following screen capture.

| 📰 Test Data Table 🗙                   |                                                                                                    |                                    |                         |                                    | 🔡 🕴 🕯                 |
|---------------------------------------|----------------------------------------------------------------------------------------------------|------------------------------------|-------------------------|------------------------------------|-----------------------|
| P. Asting                             | IC Turns                                                                                                    | 🗗 Data S                           | et 1                    | 🗗 Data S                           | let 2                 |
| et Acuon                              | Jie Type                                                                                                    | 🖘 In                               | Expected                | ⊈>] In                             | Expected              |
| - objTransfer = oneTransferHome.creat | xγ                                                                                                    |                                    |                         |                                    |                       |
| objTransfer                           | com.ibm.websphere.sam                                                                                                    |                                    |                         |                                    |                       |
| <expected exception=""></expected>    | Jo Throwable                                                                                                    |                                    |                         |                                    |                       |
| fromAcctId                            | int ≱                                                                                                    | 101                                |                         | 100                                |                       |
| toAcctId                              | int ≱                                                                                                    | 100                                |                         | 101                                |                       |
| amount                                | 🖡 float                                                                                                    | 300                                |                         | 300                                |                       |
| initialBalance                        | i float                                                                                                    | objTransfer.getBalance(fromAcctId) |                         | objTransfer.getBalance(fromAcctId) |                       |
| objTransfer.transferFunds(fromAcctId  | хy                                                                                                    |                                    |                         |                                    |                       |
| fromAcctId                            | © int                                                                                                    |                                    |                         |                                    |                       |
| toAcctId                              | int                                                                                                    |                                    |                         |                                    |                       |
| amount                                | In the second second |                                    |                         |                                    |                       |
| <expected exception=""></expected>    | Jo Throwable                                                                                                    |                                    |                         |                                    |                       |
| objTransfer.getBalance(fromAcctId)    | 🖄 float                                                                                                    |                                    | initialBalance - amount |                                    | initialBalance amount |
|                                       |                                                                                                    |                                    |                         |                                    |                       |
|                                       |                                                                                                    |                                    |                         |                                    |                       |
|                                       |                                                                                                    |                                    |                         |                                    |                       |
|                                       |                                                                                                    |                                    |                         |                                    | ?                     |

- **13.** Run the TransferTest component test
  - \_\_\_\_a. From the Test Navigator View right click on TransferTest under WebSphereBankTest > Test Suite and select Run > Component Test.
  - **b.** Running an EJB Component test may take several minutes. To view the progress, open the Progress view by clicking the () icon in the lower right hand corner of the workspace.

| C Progress X                                                                                  | * | • |
|-----------------------------------------------------------------------------------------------|---|---|
| Running Component Tests                                                                       |   |   |
| Deploying Test Environment for TransferTest – Running Shills Adding and for removing projects |   | • |
| Dublichina TWahSharaBank                                                                      |   |   |
|                                                                                               |   |   |
|                                                                                               |   |   |
|                                                                                               |   |   |
|                                                                                               |   |   |
|                                                                                               |   |   |
|                                                                                               |   |   |
|                                                                                               |   |   |
|                                                                                               |   |   |
|                                                                                               |   |   |

**NOTE:** You may get an error message indicating there was a problem cleaning the execution project. You can dismiss this message and continue.

- **14.** View the results of the component test run.
  - \_\_\_\_ **a.** From the Test Navigator View, expand **WebSphereBankTest** > **Run** > **Run** and double click on the TransferTestExecution data set underneath the appropriate test run.

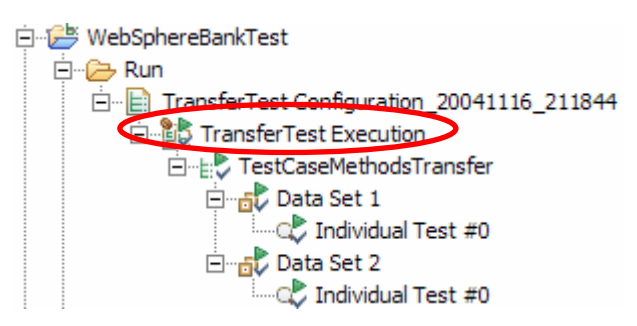

**NOTE:** Each test run will have a unique name that includes a timestamp for when the test case was run. At this point in the lab there should only be one test case listed underneath the Run folder.

- **b.** You will notice that the Test Run editor opens in the editor area. This editor contains the results of the execution of a test.
- \_\_\_\_ c. You can also review the results of a particular component test run by double clicking on either Individual Test #0 underneath a particular Data Set in the Test Navigator view. You will notice the Data Comparator view opens providing a review of the results for the particular data set.

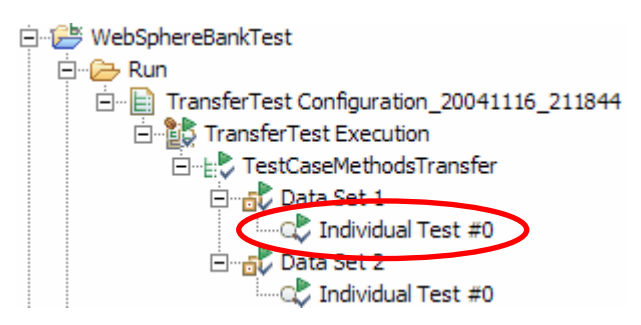

### Part 4: Profiling a Component Test (Optional)

- \_\_\_\_1. Restart the Server in Profile mode.
  - \_\_\_ a. Switch to the J2EE perspective.
  - b. From the Server view right click on WebSphere Application Server v6.0 and select Restart > Profile from the context menu.

**NOTE:** If your server status is indicated as "Stopped", right click on WebSphere Application Server v6.0 and select Profile from the context menu.

- \_\_\_\_ c. If a Confirm Enablement dialog appears to enable the Profiling and Logging capabilities, click OK.
- \_\_\_\_\_d. You will see a Profile on server configuration window appear. The first step in the configuration process is to select the appropriate agent. From the Agents tab, expand the agent listed under unknown[PID:xxxxx]. Select the Java Profiling Agent and click the Add button to add this agent to the selected agents list.

| - Agents O Profiling |                    |
|----------------------|--------------------|
|                      |                    |
| Agents               | Selected agents    |
| Unknown[PID: 1492]   | Unknown[PID: 1492] |
|                      |                    |

\_\_ e. Click on the Profiling tab. On the Overview sub tab, check the box next to Method and Line Coverage Information from the list of profiling sets. \_\_\_\_\_f. To modify the contents of the profiling set, select Method and Line Code Coverage from the lower list under Profiling Type and click Edit.

| - Agents 🕚 Profiling                                                                                                    |
|----------------------------------------------------------------------------------------------------|
| Overview 🔚 Limits 🗀 Destination                                                                                                    |
| Select a profiling set:                                                                                                    |
| Add  Add  Rename  Add  Rename  Renove                                                                                                |
| Analyze the application Line Level Coverage in addition to Method Coverage.<br>See what lines and methods were executed.             |
| Modify the contents of the profiling set:           Profiling Type         Edit           Method and Line Code Coverage         Edit |

- \_\_\_\_ g. Highlight Method and Line Code Coverage from the list of profile sets in the left window and click Next to continue configuring this profiling set.
- \_\_\_h. From the Select a filter set list, check the box next to WebSphere J2EE.
- \_\_\_\_i. Click the Add button next to the list of the contents of the selected filter set.

**NOTE:** This is the Add button next to the bottom window.

\_\_\_\_j. For the package or class enter com.ibm.websphere.samples.bank.\*

| 0    | Add filter    |                                  |     | ×   |
|------|---------------|----------------------------------|-----|-----|
| Pad  | kage or Class | com.ibm.websphere.samples.bank.* |     |     |
| Met  | hod Name      | *                                |     |     |
| Rule | e             | INCLUDE                          |     | •   |
|      |               | OK                               | Can | cel |

\_\_\_\_k. Verify that the filter looks like the following and click **Finish**.

| t Profiling Set                                                                                                    |                            |                                                                                                    |  |                       |
|----------------------------------------------------------------------------------------------------|----------------------------|----------------------------------------------------------------------------------------------------|--|-----------------------|
| lit Profiling Set                                                                                                    |                            |                                                                                                    |  |                       |
| lect a filter set:                                                                                                    |                            |                                                                                                    |  |                       |
| Default                                                                                                    |                            |                                                                                                    |  | Add                   |
| WebSphere J2EE                                                                                                    |                            |                                                                                                    |  |                       |
| WebSphere Studio                                                                                                    |                            |                                                                                                    |  | Rename                |
|                                                                                                    |                            |                                                                                                    |  |                       |
|                                                                                                    |                            |                                                                                                    |  | Remove                |
|                                                                                                    |                            |                                                                                                    |  |                       |
|                                                                                                    |                            |                                                                                                    |  |                       |
|                                                                                                    |                            |                                                                                                    |  |                       |
|                                                                                                    |                            |                                                                                                    |  |                       |
|                                                                                                    |                            |                                                                                                    |  |                       |
|                                                                                                    |                            |                                                                                                    |  |                       |
|                                                                                                    |                            |                                                                                                    |  |                       |
| itents of selected filter set:                                                                                                    |                            |                                                                                                    |  |                       |
| itents of selected filter set:<br>Package or Class                                                                                                    | Method Name                | Rule                                                                                                    |  | Add                   |
| tents of selected filter set:<br>ackage or Class<br>om.ibm.websphere.samples.bank.*                                                                          | Method Name                | Rule                                                                                                    |  | Add                   |
| tents of selected filter set:<br>ackage or Class<br>om.ibm.websphere.samples.bank.*<br>om.ibm*                                                               | Method Name                | Rule<br>INCLUDE<br>EXCLUDE                                                                                                    |  | Add                   |
| tents of selected filter set:<br>ackage or Class<br>om.ibm.websphere.samples.bank.*<br>om.ibm*<br>om.itvoli*                                                 | Method Name                | Rule<br>INCLUDE<br>EXCLUDE<br>EXCLUDE                                                                                                    |  | Add                   |
| tents of selected filter set:<br>ackage or Class<br>om.ibm.websphere.samples.bank.*<br>om.ibm*<br>om.ibvoli*<br>om.sun*                                      | Method Name                | Rule<br>INCLUDE<br>EXCLUDE<br>EXCLUDE<br>EXCLUDE                                                                                                    |  | Add<br>Edit<br>Remove |
| tents of selected filter set:<br>ackage or Class<br>om.ibm.websphere.samples.bank.*<br>om.tivoli*<br>om.sun*<br>OM.ibm*                                      | Method Name   Method Name  | Rule<br>INCLUDE<br>EXCLUDE<br>EXCLUDE<br>EXCLUDE<br>EXCLUDE                                                                                                    |  | Add<br>Edit<br>Remove |
| itents of selected filter set:<br>ackage or Class<br>om.ibm.websphere.samples.bank.*<br>om.ibm*<br>om.sun*<br>OM.ibm*<br>b2j*                                | Method Name    Method Name | Rule<br>INCLUDE<br>EXCLUDE<br>EXCLUDE<br>EXCLUDE<br>EXCLUDE<br>EXCLUDE                                                                                                    |  | Add<br>Edit<br>Remove |
| itents of selected filter set:<br>ackage or Class<br>om.ibm.websphere.samples.bank.*<br>om.ibm*<br>om.sun*<br>OM.ibm*<br>oZj*<br>sva*                        | Method Name   Method Name  | Rule       INCLUDE       EXCLUDE       EXCLUDE       EXCLUDE       EXCLUDE       EXCLUDE       EXCLUDE       EXCLUDE       EXCLUDE       EXCLUDE                                                         |  | Add<br>Edit<br>Remove |
| atents of selected filter set:<br>ackage or Class<br>om.ibm*<br>om.ibm*<br>om.tivoli*<br>om.sun*<br>OM.ibm*<br>b2j*<br>vva*<br>rg*                           | Method Name                | Rule INCLUDE EXCLUDE EXCLUDE EXCLUDE EXCLUDE EXCLUDE EXCLUDE EXCLUDE EXCLUDE EXCLUDE                                                                                                    |  | Add<br>Edit<br>Remove |
| tents of selected filter set:<br>ackage or Class<br>om.ibm.websphere.samples.bank.*<br>om.ibm*<br>om.sun*<br>OM.ibm*<br>b2j*<br>vva*<br>g*<br>un*            | Method Name   Method Name  | Rule INCLUDE EXCLUDE EXCLUDE EXCLUDE EXCLUDE EXCLUDE EXCLUDE EXCLUDE EXCLUDE EXCLUDE EXCLUDE                                                                                                    |  | Add<br>Edit<br>Remove |
| tents of selected filter set:<br>ackage or Class<br>om.ibm*<br>om.ibm*<br>om.tivoli*<br>om.sun*<br>OM.ibm*<br>o2j*<br>va*<br>rg*<br>un*                      | Method Name                | Rule       INCLUDE       EXCLUDE       EXCLUDE       EXCLUDE       EXCLUDE       EXCLUDE       EXCLUDE       EXCLUDE       EXCLUDE       EXCLUDE       EXCLUDE       EXCLUDE                             |  | Add<br>Edit<br>Remove |
| tents of selected filter set:<br>ackage or Class<br>om.ibm.websphere.samples.bank.*<br>om.sun*<br>OM.ibm*<br>b2j*<br>vva*<br>rg*<br>un*                      | Method Name    Method Name | Rule       INCLUDE       EXCLUDE       EXCLUDE       EXCLUDE       EXCLUDE       EXCLUDE       EXCLUDE       EXCLUDE       EXCLUDE       EXCLUDE       EXCLUDE                                           |  | Add<br>Edit<br>Remove |
| ntents of selected filter set:<br>Package or Class<br>om.ibm.websphere.samples.bank.*<br>om.ibm*<br>om.sun*<br>OM.ibm*<br>b2j*<br>b2j*<br>ava*<br>rg*<br>un* | Method Name                | Rule       INCLUDE       EXCLUDE       EXCLUDE       EXCLUDE       EXCLUDE       EXCLUDE       EXCLUDE       EXCLUDE       EXCLUDE       EXCLUDE       EXCLUDE       EXCLUDE                             |  | Add<br>Edit<br>Remove |
| ntents of selected filter set:<br>Package or Class<br>om.ibm.websphere.samples.bank.*<br>iom.ibm*<br>iom.sun*<br>20M.ibm*<br>ib2j*<br>ava*<br>rg*<br>un*     | Method Name                | Rule       INCLUDE       EXCLUDE       EXCLUDE       EXCLUDE       EXCLUDE       EXCLUDE       EXCLUDE       EXCLUDE       EXCLUDE       EXCLUDE       EXCLUDE       EXCLUDE       EXCLUDE       EXCLUDE |  | Add<br>Edit<br>Remove |

\_\_\_ I. Click **Finish** on the Profile on server configuration dialog.

**m.** Notice that the Profiling and Logging perspective opens. A Dialog will appear reminding you to start Monitoring by selecting "Start Monitoring" from the pop-up menu of the agent in the Profiling Monitor view. Click **OK** for this message. You will perform this task in the next step.

\_\_\_ n. Go to the Profiling Monitor view and right click on the agent and select Start Monitoring from the context menu.

| 😬 Profiling Monitor 🗙 🚺               | Navigator Log Navigator     | - 8       |  |  |  |  |  |  |  |  |
|---------------------------------------|-----------------------------|-----------|--|--|--|--|--|--|--|--|
|                                       | 🍫 🧕 🖹 🕩 II                  | l 🍃 🏚 🛷 👻 |  |  |  |  |  |  |  |  |
| unknown at IBM-GI59U8PXF1X [PID:1492] |                             |           |  |  |  |  |  |  |  |  |
| □                                     |                             |           |  |  |  |  |  |  |  |  |
| ······ 🔲 Method and                   | Open with                   |           |  |  |  |  |  |  |  |  |
|                                       | Terminate                   |           |  |  |  |  |  |  |  |  |
|                                       | Reset Data                  |           |  |  |  |  |  |  |  |  |
|                                       | Attach to Agent             |           |  |  |  |  |  |  |  |  |
|                                       | Detach from Agent           |           |  |  |  |  |  |  |  |  |
|                                       | 岸 Collect Object References |           |  |  |  |  |  |  |  |  |
|                                       | Run Garbage Collection      |           |  |  |  |  |  |  |  |  |
| ¢                                     | Start Monitoring            |           |  |  |  |  |  |  |  |  |
|                                       | Pause Monitoring            |           |  |  |  |  |  |  |  |  |

- 2. Run the TransferTest component test.
  - \_\_\_ o. Return to the Test perspective.
  - \_\_\_ p. From the Test Navigator view right click on TransferTest under WebSphereBankTest > Test Suite and select Profile > Component Test
  - **\_\_\_\_q.** As before, you can monitor the progress by switching to the progress view.
- \_\_\_3. When the component test has completed, go to the Profiling Monitor view and Pause Monitoring for the agent
  - \_\_\_\_a. From the Profiling Monitor view, right click on the agent and select **Pause Monitoring** from the context menu.
- **4.** View results of profiling test run.
  - \_\_\_\_ a. Right click on the Method and Line Code Coverage item in the Profiling Monitor view for the appropriate agent and select Open With > Coverage Details. Notice that this opens the Coverage Navigator and Annotated Source views.
  - \_\_\_\_b. From the Coverage Navigator view expand com.ibm.websphere.samples.bank.ejb

c. Locate the TransferBean class in the list and double click on it. Notice that this updates what is shown in the Annotated source view. On the summary page for the Annotated Source view, notice that the coverage rate for the TransferBean class is roughly 28%.

| Number of Runs             | 1                       |
|----------------------------|-------------------------|
| Date of last Run           | Nov 16, 2004 9:19:23 PM |
| TransferBean Coverage Rate | 28.32%                  |

TransferBean Class Global Results

### Class TransferBean

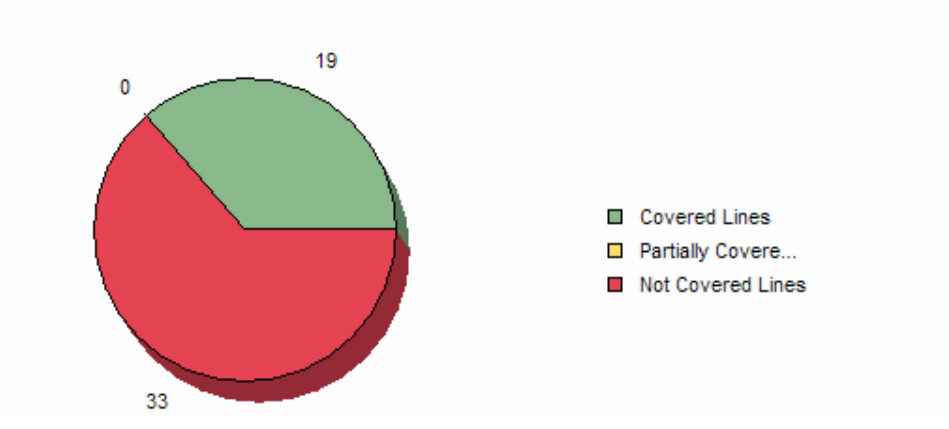

- \_\_\_\_d. Scroll through the summary page and notice the getBalance() and transferFunds() methods. To view the specific lines in these methods that have not been covered by the test click on the () icon at the top of the view to switch to the source view.
- \_\_\_\_e. Click on the source view option in the Annotated source view and notice the lines of code that have not been covered. These lines of code are listed in red below.

```
public void transferFunds(int fromAcctId, int toAcctId, float amount) throws EJBException, InsufficientFundsException,
          AccountKey fromKey = new AccountKey(fromAcctId);
          AccountKey toKey = new AccountKey(toAcctId);
~
         AccountLocal fromAccount, toAccount;
         try {
              fromAccount = accountHome.findByPrimaryKey(fromKey);
~
         } catch (ObjectNotFoundException ex) {
    throw new FinderException("Account " + fromAcctId + " does not exist.");
-
2
         } catch (FinderException ex) +
             throw new FinderException("Account " + fromAcctId + " does not exist.");
-
2
         } catch (Exception r) +
              throw new EJBException();
         }
         try {
              toAccount = accountHome.findBvPrimarvKev(toKev);
~
-
         } catch (ObjectNotFoundException ex) {
              throw new FinderException("Account " + toAcctId + " does not exist.");
_
-
         } catch (FinderException ex)
-
              throw new FinderException("Account " + toAcctId + " does not exist.");
_
         } catch (Exception r) +
-
              throw new EJBException();
         }
         try {
              toAccount.add(amount);
1
              fromAccount.subtract(amount);
         } catch (InsufficientFundsException ex) {
-
            mySessionCtx.setRollbackOnly();
-
             throw new InsufficientFundsException("Insufficient fund in " + fromAcctId);
-
         } catch (Exception r)
_
              throw new EJBException();
         3
     з
```

IBM Rational Application Developer 6.0 - Lab Exercise

- **5.** Add a data set for the TransferTest component test to cover those lines of code that were missed with the previous test runs. Specifically, create an error path test case where a transfer is attempted for an account that has insufficient finds for the amount requested for the transfer.
  - **a.** Switch to the Test perspective.
  - \_ b. Open the Test Data Table view for the TestCaseMethodsTransfer test case
  - \_\_\_\_ c. Create a new Data Set by right clicking on the title bar for Data Set 2.
  - \_\_\_\_ d. Select Add Data Set from the context menu.
  - \_\_\_\_ e. You will see a new data set appear to the right of Data Set 2 called New Test Data. Rename this data set to Data Set 3.
  - \_\_\_\_f. Enter data for this data set as indicated below in screen capture.

| 🖳 Action                                 |          | J le Type | 🗗 Data Set 1 |            | Data Set 2 |            | 🗗 Data Set 3                       |                                                                     |
|------------------------------------------|----------|-----------|--------------|------------|------------|------------|------------------------------------|---------------------------------------------------------------------|
|                                          |          |           | 🕼 In         | 🗘 Expe     | 🗊 In       | Di Expe    | ¢) In                              | ↓ Expected                                                          |
| ElobiTransfer = oneTransferHome.create() | ) x y    |           |              |            |            |            |                                    |                                                                     |
| objTransfer                              | 0        | com.ib    |              |            |            |            |                                    |                                                                     |
| <expected exception=""></expected>       | 1        | Throwa    |              |            |            |            |                                    |                                                                     |
| fromAcctId                               | <b>*</b> | int       | 101          |            | 100        |            | 100                                |                                                                     |
| toAcctId                                 | ,        | int       | 100          |            | 101        |            | 101                                |                                                                     |
| amount                                   |          | float     | 300          |            | 300        |            | 2000                               |                                                                     |
| initialBalance                           |          | float     | objTrans     |            | objTrans   |            | objTransfer.getBalance(fromAcctId) |                                                                     |
| objTransfer.transferFunds(fromAcctId     | XΥ       |           |              |            |            |            |                                    |                                                                     |
| fromAcctId                               | ۲        | int       |              |            |            |            |                                    |                                                                     |
| toAcctId                                 | ۲        | int       |              |            |            |            |                                    |                                                                     |
| amount                                   | 0        | float     |              |            |            |            |                                    |                                                                     |
| <expected exception=""></expected>       | 1        | Throwa    |              |            |            |            |                                    | com.ibm.websphere.samples.bank.exception.InsufficientFundsException |
| objTransfer.getBalance(fromAcctId)       | ۵        | float     |              | initialBal |            | initialBal |                                    | initialBalance                                                      |

- 6. Start Monitoring again the application server process again.
  - **a.** From the Profiling and Logging perspective, right click on the appropriate agent and select Start Monitoring from the context menu.
- **7.** Profile the modified component test.
  - \_\_\_\_a. From the Test Navigator view right click on TransferTest under WebSphereBankTest > Test Suite and select Profile > Component Test
- **8.** View the results of profiling test run.
  - \_\_\_\_a. Right click on the Method and Line Code Coverage item in the Profiling Monitor view for the appropriate agent and select **Open With > Coverage Details**.
  - b. Locate the TransferBean class in the list and notice that on the summary page for the Annotated Source view the coverage rate for the TransferBean class is roughly 34.5% and notice that the coverage of the transferFunds() method is increased.

### Part 5: Restore the Server Configuration

- 1. Remove the WebSphereBank bank application from the application server
  - \_\_\_a. From the Server view right click on the server and select Add and Remove projects
  - \_\_\_b. In the Configured projects list select WebSphereBank and click the Remove button
  - \_\_\_ c. Click Finish
- \_\_\_\_ 2. Stop the server
  - \_\_\_\_a. From the Server view, right click on the server and select Stop from the context menu
- **3.** Restore your server configuration. This will return your server configuration to its original state.
  - \_\_\_\_a. Open a Windows Command Prompt and navigate to the following directory: <RAD\_HOME>\runtimes\base\_v6\bin
  - \_\_\_\_b. Restore the server configuration by issuing the following command: restoreConfig "C:\Program Files\IBM\Backup.zip"

### What you did in this exercise

In this exercise you used the Component Test features available in IBM Rational Application Developer v6 to test the WebSphereBank application. This exercise highlighted not only the steps needed to create and run an EJB component test on the WebSphere Application Server v6 test environment, but also locating and viewing the test results. An important part of component test is the ability to use the profiling capabilities while you run your component tests. Specifically, the "Method and Line Level Code Coverage" profiling set has been integrated with the component test metrics to allow developers to easily access the code coverage for a particular test suite. This exercise also demonstrated some of the important steps needed to profile a component test.

This page is left intentionally blank.